# CSC 345 Lab – Import PseudoAssemblyObf and Run Program

#### Overview

In this lab you will install the PseudoAssemblyObf library in the local Maven repository on your computer. You will then import the PseudoAssemblyObf library into a Java project. Finally, you will run an assembly language program to make sure it works.

### Part 1

Install the PseudoAssemblyObf library in the local Maven repository of the computer.

- Download the PseudoAssemblyObf-1.0.jar file to the local machine. Make sure to unzip it.
- Open a command prompt (type in cmd in Windows search bar to open a command prompt).
- Here is the format of the Maven command that you will need to run: mvn install:install-file -Dfile=<path-to-your-jar-file> -DgroupId=<group-id> -DartifactId=<artifactid> -Dversion=<version> -Dpackaging=jar
  - -Dfile: The full filename of the .jar file you are installing (this includes the whole path of where the file is currently located).
  - -Dgroupid: The group id of the dependency (org.example for PseudoAssemblyObf).
  - -DartifactId: The artifact id of the dependency (PseudoAssemblyObf).
  - $\circ$  -Dversion: The version of the dependency (1.0 for PseudoAssemblyObf).
  - -Dpackaging: The packaging of the dependency (jar for PseudoAssemblyObf).
- Sample Maven install command (assumes the .jar file is in the C:\temp directory): mvn install:install-file -Dfile=c:\temp\PseudoAssemblyObf-1.0.jar -DgroupId=org.example -DartifactId=PseudoAssemblyObf -Dversion=1.0 -Dpackaging=jar Note: The mvn command requires the JAVA\_HOME environment variable to be set to the location of the JDK.

## Part 2

Setup the IntelliJ project.

- Create an IntelliJ console application. Make sure to use Maven as the build system when creating the project.
- Add the following dependency to the project's pom.xml file:

```
Add the following dependency to the project's po
<dependencies>
<dependency>
<groupId>org.example</groupId>
<artifactId>PseudoAssemblyObf</artifactId>
<version>1.0</version>
</dependency>
```

</dependencies>

- After adding the dependency to the pom.xml file do the following:
  - Open the Maven tab in IntelliJ (on right side).
  - Press the Download Sources button (in Maven toolbar).
  - Press Generate Sources and Update Folders for All Projects (in Maven toolbar).
  - Press Reload All Maven Projects (in Maven toolbar).
  - Note: Skipping the above will cause IntelliJ to not give prompts for import statements.

### Part 3

Paste the following code into the main method and run it.

```
String code = "";
code += ".data\n";
code += "var int x\n";
code += ".code\n";
code += "loadintliteral ri1, 88\n";
code += "storeintvar ri1, x\n";
code += "printi x\n";
code += "printi ri1\n";
```

```
int numVirtualRegistersInt = 32;
int numVirtualRegistersString = 32;
String outputClassName = "MyLabProgram";
String outputPackageNameDot = "mypackage";
String classRootDir = System.getProperty("user.dir") + "/" + "target/classes";
```

```
PseudoAssemblyWithStringProgram pseudoAssemblyWithStringProgram = new
PseudoAssemblyWithStringProgram(
code,
outputClassName,
```

```
outputPackageNameDot,
classRootDir,
numVirtualRegistersInt,
numVirtualRegistersString
```

);

```
boolean parseSuccessful;
parseSuccessful = pseudoAssemblyWithStringProgram.parse();
```

```
if (parseSuccessful == true) {
```

```
// Creates a Java bytecode class file
pseudoAssemblyWithStringProgram.generateBytecode();
```

```
// Run the Java bytecode class file and show output on the console
PrintStream outstream = new PrintStream(System.out);
pseudoAssemblyWithStringProgram.run(outstream);
}
```